## **SCSI Media Changer Console**

1/2

To open the SCSI Media Changer Console window select, from the main menu, Tools  $\rightarrow$  SCSI Media Changer Console.

| 🔯 TapeTrack TapeMaster™ (GazillaByte LLC) |                                                           |                                                |  |  |  |  |  |
|-------------------------------------------|-----------------------------------------------------------|------------------------------------------------|--|--|--|--|--|
| File Administration Favorites             | Tools View Help                                           | 5                                              |  |  |  |  |  |
| Customer Filter                           | Barcode Validation Utility                                |                                                |  |  |  |  |  |
| 🖃 🗐 GazillaByte LLC - Producti            | Container Assignment Utility                              |                                                |  |  |  |  |  |
| 🗓 🗐 US07 - (51,445/1)                     | Excel Import                                              | ) Strategies 🛛 🕕 Data Clusters 🛛 🟹 Sim         |  |  |  |  |  |
| 🗄 🗐 US02 - Los Angeles Dat                | Find a Customer                                           | 5                                              |  |  |  |  |  |
| 🗄 🗐 US08 - Move media (1                  | Plugins                                                   |                                                |  |  |  |  |  |
| US01 - New York Data                      | Reload Multi-Word Multi-Line Clipboard                    | Current Location Target Location               |  |  |  |  |  |
| US05 - Repository Dis                     | SCSI Media Changer Console                                | inter text ne Y Enter text ne Y                |  |  |  |  |  |
| US06 - Show Defaults                      | Search Catalog<br>Search for Volume<br>Volume Global View | Library<br>Library<br>Library<br>Offsite Vault |  |  |  |  |  |
|                                           | 000004L6                                                  | Library                                        |  |  |  |  |  |

Click Yes to the popup warning to assign the privileges required for the SCSI connection.

From the console window select the SCSI Media Changer Console to connect to.

| 💠 TapeTrack SCSI Media Changer Console |                        |                              | —                        |                           | ×                        |    |
|----------------------------------------|------------------------|------------------------------|--------------------------|---------------------------|--------------------------|----|
| -Media Changer                         |                        |                              |                          |                           |                          |    |
|                                        |                        |                              | <b>_</b>                 |                           |                          |    |
| Storage                                |                        | Drives                       |                          | Input/Output              |                          |    |
| Volume                                 | Slot                   | Volume                       | Slot                     | Volume                    | Slot                     | _  |
| There are no<br>display in t           | ritems to<br>his list. | There are no<br>display in t | o items to<br>this list. | There are n<br>display in | o items to<br>this list. |    |
|                                        |                        |                              |                          |                           |                          |    |
| 4 📔 Log                                |                        |                              |                          |                           |                          | Þ  |
|                                        |                        |                              |                          | ОК                        | Cano                     | el |

From: https://rtfm.tapetrack.com/ - TapeTrack Documentation Permanent link: https://rtfm.tapetrack.com/master/tools\_scsi\_console?rev=1508947112 Last update: 2025/01/21 22:07